## 第一部分:更新到 WIN10 最新系统版本,开启主板虚拟化

准备的电脑一定要用最新版的 windows 系统 · 必须是 Win10 专业版 2004 是最高的 · 可输入命 令 winver 查看系统版本 · 如下图:

|                                                                                                    | Windows 10                                                                                                    |
|----------------------------------------------------------------------------------------------------|----------------------------------------------------------------------------------------------------|
| <ul> <li>Windows 将他接动机能入的名称,为你们开自应的重要。</li> <li>文件夹、文档或 Internet 资源。</li> <li>打开(Q): winver v</li> </ul> | Microsoft Windows<br>厳志 2004 (OS 内部総本 19041.508)<br>© 2029 Microsoft Corporation、保護所有权利。<br>Windows 10 专业版 操作系统及所用件再面貌美丽和其他国家/地区的有标法和<br>其他特望有面已成为的知识产权法保护。 |
| 确定 取满 浏览( <u>B</u> )                                                                                     | 根据 Microsoft 就说注意意思。许可如下用小使用本产品:                                                                                                    |

如果版本号显示的是 1809、1903、1909 等,则需要下载易升升级到 2004 以上版本,20H1 或者 20H2 都可以,升级链接: https://go.microsoft.com/fwlink/?LinkID=799445 下载 windows 易升。

下载完成后运行易升,程序会检查目前的电脑系统是否符合升级条件,检查完毕后会出现以下界面,点击下一步即可开始升级。

升级到 2004 版本以上才能支持 WSL2 · 也就是节点版本运行的必要环境

| III Windows 10 週升     |      |
|-----------------------|------|
| 恭喜您,此电脑兼容             |      |
| 我们海立即开始下载 Windows 10, |      |
| ✓ CPU:正常              |      |
| ✓ 内存:正常 ✓ 磁盘空间:正常     |      |
|                       |      |
|                       |      |
|                       |      |
|                       |      |
| 在以下时间或开始下载: 0:04      | T-\$ |
| Microsoft 2019        |      |

点击下一步,自动下载最新版,安装后系统会多次重启,最后会提示安装成功,这个过程很漫长 会持续 **1-2** 小时不等。

#### 启动 BIOS 的虚拟化设置 | 开启 CPU 虚拟化支持

打开任务管理器,选择上方"性能"如下图

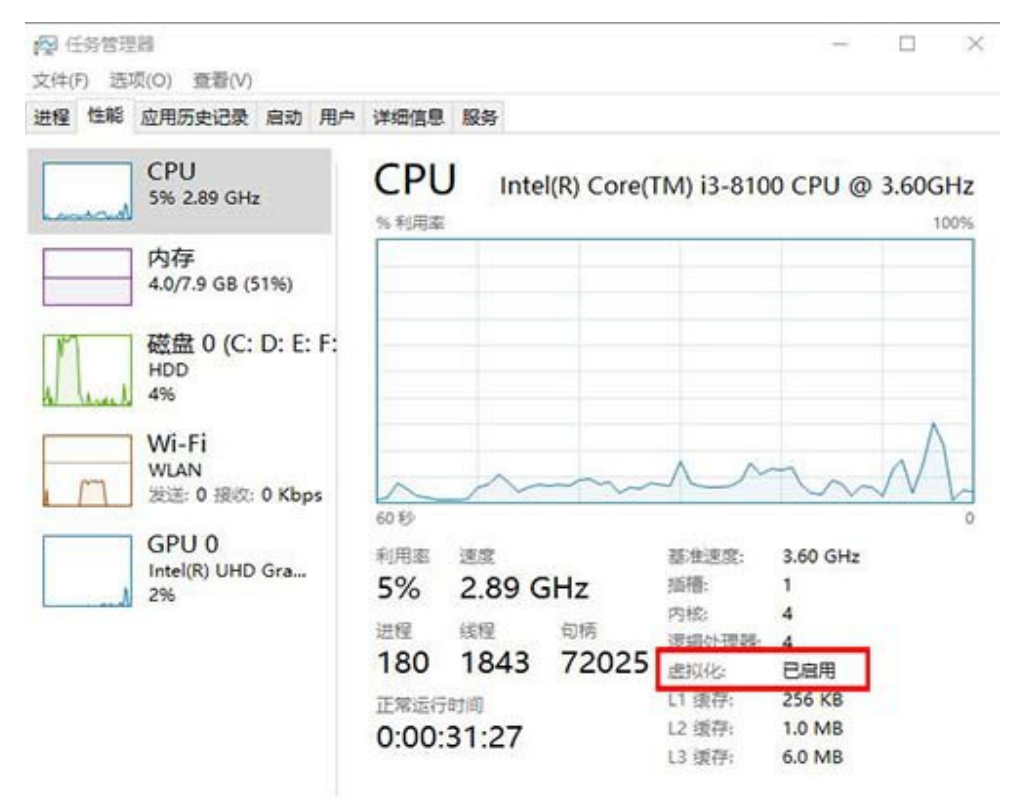

○ 简略信息(D) ◎ 打开资源监视器

上图如果显示"已启用",那么略过以下步骤。

如果显示"已禁用"·那么百度搜索"如何开启主板盘议化"·不同的主板开启的方式不一样·这里不多讲·自己查看相关教程。

# 第二部分:安装 WSL2

#### 1、在控制面板中,打开"程序和功能"

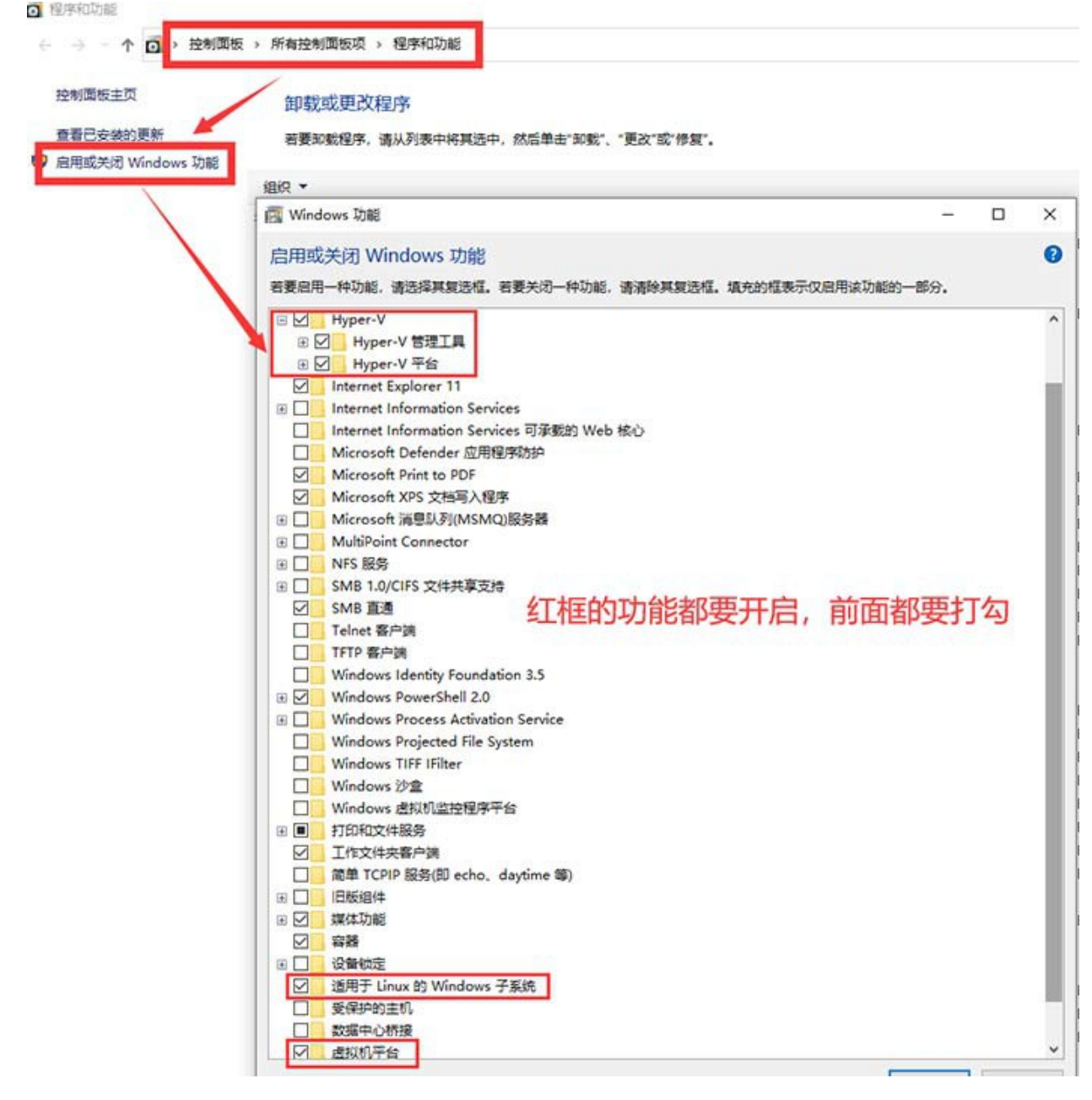

## 2、以管理员身份打开 PowerShell

找不着 PowerShell 位置可以在开始菜单搜索 PowerShell 全部 应用 文档 网页 更多 ▼

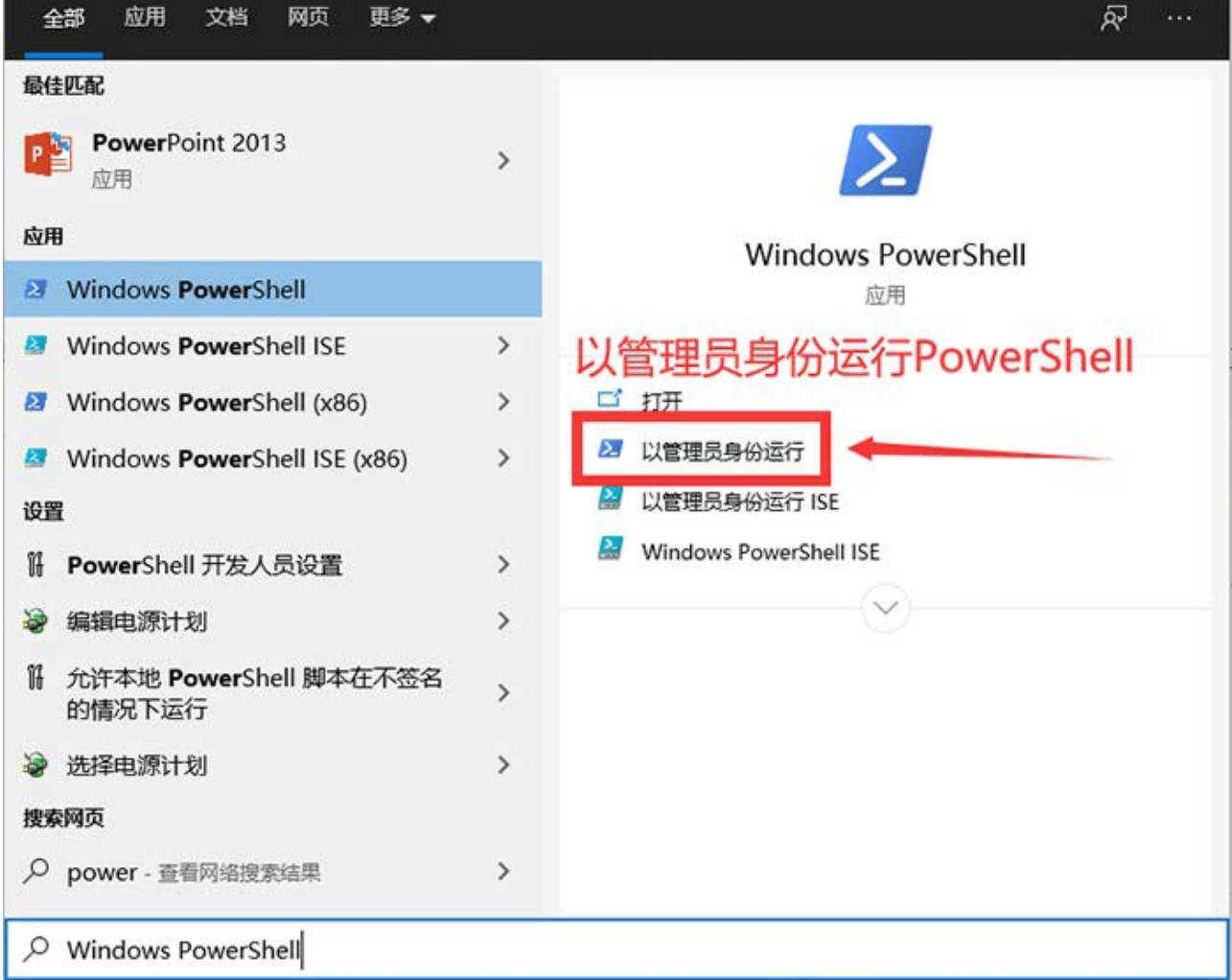

### 3、PowerShell 中运行以下命令

这一步是安装 WSL1

dism.exe /online /enable-feature /featurename:Microsoft-Windows-Subsystem-Linux /al 1 /norestart

然后升级到 WSL2

dism.exe /online /enable-feature /featurename:VirtualMachinePlatform /all /norestar t

重新启动 计算机,以完成 WSL 安装并更新到 WSL 2

#### 4、下载 Linux 内核更新包

| wsl_update_x64.msi<br>13.6 MB<br>?<br>?<br>?<br>?<br>?<br>?<br>? |     | 01:15              |     |
|------------------------------------------------------------------|-----|--------------------|-----|
| ○     ○     下载安装wsl更新核心       ○     ○     (+)                    |     | wsl_update_x64.msi | ?   |
|                                                                  | ()) | 了<br>下载安装wsl更新核心   | ⊕ ⊕ |

下载地址:https://wslstorestorage.blob.core.windows.net/wslblob/wsl\_update\_x64.msi

附备用下载地址:https://binok.lanzouo.com/iu7iSxzlacb

下载好并按照提示安装,升级到 WSL2

#### 5、将 WSL 2 设置为默认版本

owerShell 中运行下面的命令

```
wsl --set-default-version 2
```

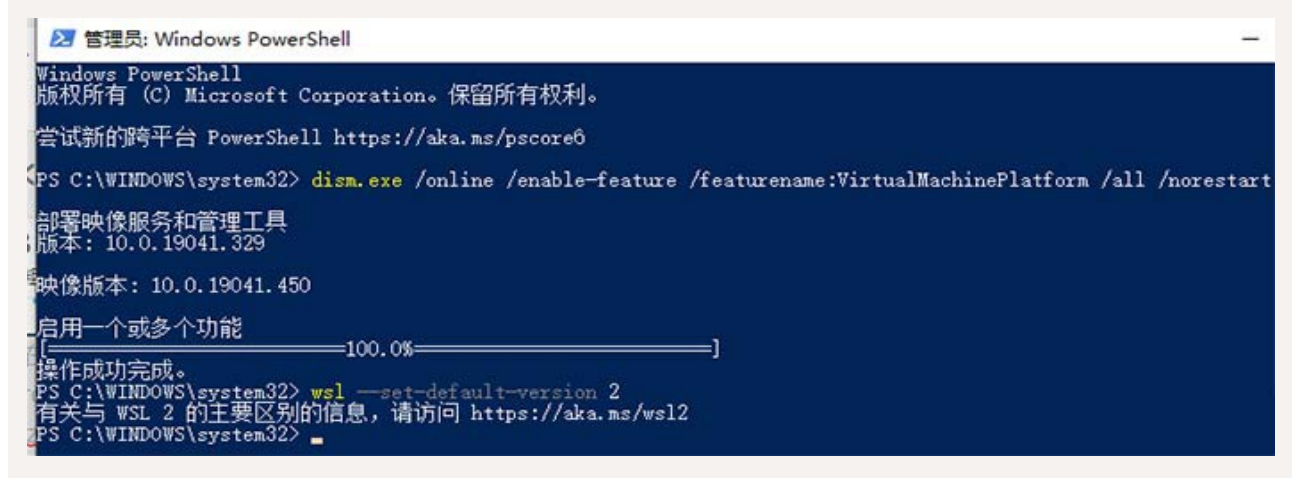

第三部分:防火墙的设置及添加入站规则

# 1、关闭防火墙

| (V) 工具(T) |                                   |  |
|-----------|-----------------------------------|--|
|           | 自定义各类网络的设置                        |  |
|           | 你可以修改使用的每种类型的网络的防火墙设置。            |  |
|           | 专用网络设置                            |  |
|           | ○ 启用 Windows Defender 防火墙         |  |
|           | 回阻止所有传入连接,包括位于允许应用列表中的应用          |  |
|           | ☑ Windows Defender 防火墙阻止新应用时通知我   |  |
|           | ● 关闭 Windows Defender 防火墙(不推荐)    |  |
|           | 公用网络设置                            |  |
|           | ○ 启用 Windows Defender 防火増         |  |
|           | 回 <u>阻止</u> 所有传入连接,包括位于允许应用列表中的应用 |  |
|           | ☑ Windows Defender 防火墙阻止新应用时通知我   |  |
|           | ● 关闭 Windows Defender 防火墙(不推荐)    |  |

### 2、【控制面板】中打开【windows 安全中心】,在【防火墙和网络保护】中,进入【高级设

### 置】

Windows 安全中心 and the second second second  $\leftarrow$ 管理提供利 1。 域网络 = 防火墙已关闭。 帮助改进 命 主页 打开 向我们提供 ○ 病毒和威胁防护 更改你的 A 帐户保护 99 专用网络 (使用中) 查看和更正 (川) 防火墙和网络保护 设置。 防火墙已关闭。 隐私设置 □ 应用和浏览器控制 打开 隐私仪表板 旦 设备安全性 隐私声明 ─ 设备性能和运行状况 □ 公用网络 A 家庭选项 防火墙已关闭。 打开 允许应用通过防火墙 网络和 Internet 疑难解答程序 防火墙通知设置 高级设置 将防火墙还原为默认设置

#### 、添加入站规则

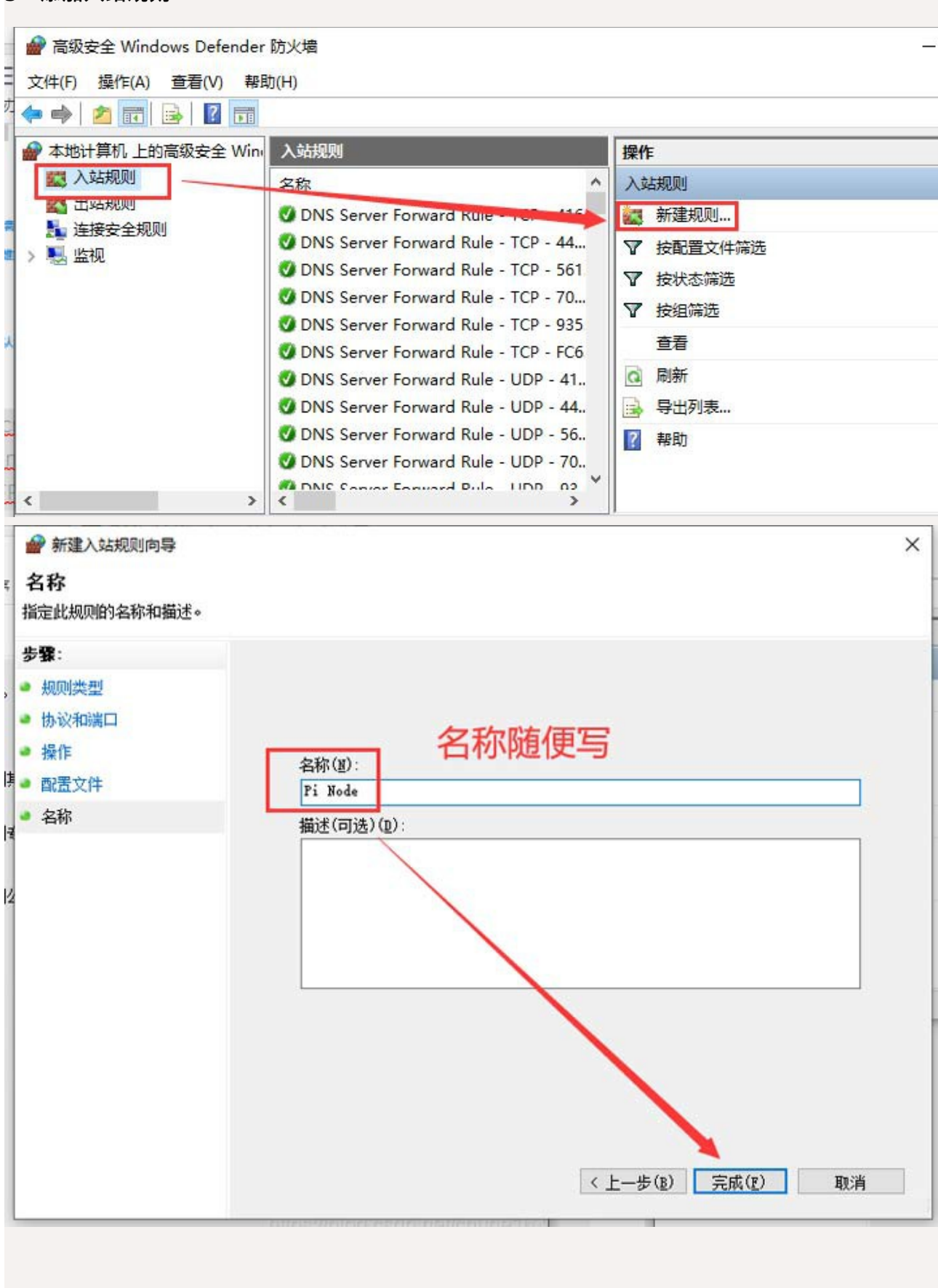

第四部分:绑定内网 IP 和路由器的端口映射

# 1、绑定内网 IP

首先查看一下内网 IP 地址:打开"开始"菜单,找到"Windows 系统"打开"命令提示符"

输入:**ipconfig** 然后回车,如下图

| 选择C:\WINDOWS\system32\cmd.exe                                    |
|------------------------------------------------------------------|
| C:\Users\Administrator ipconfig                                  |
| ₩indows IP 配置                                                    |
| 以太网适配器 以太网 2:                                                    |
| 媒体状态 媒体已断开连接<br>连接特定的 DNS 后缀                                     |
| 无线局域网适配器 本地连接* 1:                                                |
| 媒体状态                                                             |
| 无线局域网适配器 本地连接* 2:                                                |
| 媒体状态 媒体已断开连接<br>连接特定的 DNS 后缀                                     |
| 无线局域网适配器 WLAN:                                                   |
| 连接特定的 DNS 后缀 : 1an<br>木地链接 TPv6 地址 · fe80··fc1f:aebf:49c6:b7b8%9 |
| IPv4 地址                                                          |
| C:\Users\Administrator>                                          |

# 在桌面图标 "网络" 点右键选择属性,点击本地连接/以太网

| 控制面板\所有控制面板项\网      | 络和共享中心                          |        |       | -        | ×  |
|---------------------|---------------------------------|--------|-------|----------|----|
| ← → ✓ ↑ 💆 > 控制面     | 板 > 所有控制面板项 > 网络和共享中心           | ~      | Ö     |          | ,o |
| 文件(F) 编辑(E) 查看(V) ] | .具(T)                           |        |       |          |    |
| 控制面板主页              | 查看基本网络信息并设置连接                   |        |       |          |    |
| 更改适配器设置             | 查看活动网络                          | 040    |       |          |    |
| 更改高级共享设置            | 网络                              | 1      | 访问类型: | Internet |    |
| 媒体流式处理选项            | 专用网络                            |        | 连接:   | 以太网      |    |
|                     | 更改网络设置                          |        |       |          |    |
|                     | 设置新的连接或网络<br>设置宽带、拨号或 VPN 连接: 回 | 设置路由器画 | 成接入点。 |          |    |
|                     | 问题疑难解答<br>论新并修复网络问题。或者获得制       | 新闻的    | 8     |          |    |

| ○ 自动获得 IP 地址(O)    |                      |
|--------------------|----------------------|
| ● 使用下面的 IP 地址(S):  |                      |
| IP 地址(I):          | 192.168.0.102        |
| 子网掩码(U):           | 255 . 255 . 255 . 0  |
| 默认网关(D):           | 192.168.0.1          |
| ○ 自动获得 DNS 服务器地址(Ⅰ | 3)                   |
| ●使用下面的 DNS 服务器地址   | ±(E):                |
| 首选 DNS 服务器(P):     | 202 . 102 . 128 . 68 |
| 备用 DNS 服务器(A):     | 202.102.154.3        |
|                    |                      |

确定之后,打开网页试一下,能正常上网,说明你填的 DNS 是正确的,无法打开网页,那

就修改 DNS

## 2、路由设置(端口映射)

此部分主要针对国内大部分动态公网 IP 的设置,如果你无路由器是固定 IP 或者专线或者机 房服务器可以略过此步。

因路由器品牌不一致可能设置的菜单名不一致,这里以 TP-LINK 其中一款路由器为例。 主要设置两处:

## ①端口映射

②虚拟服务器

**打开路由器的控制面板,不同路由进入方式不一样**(大部分在路由器的背面有登录地址及用

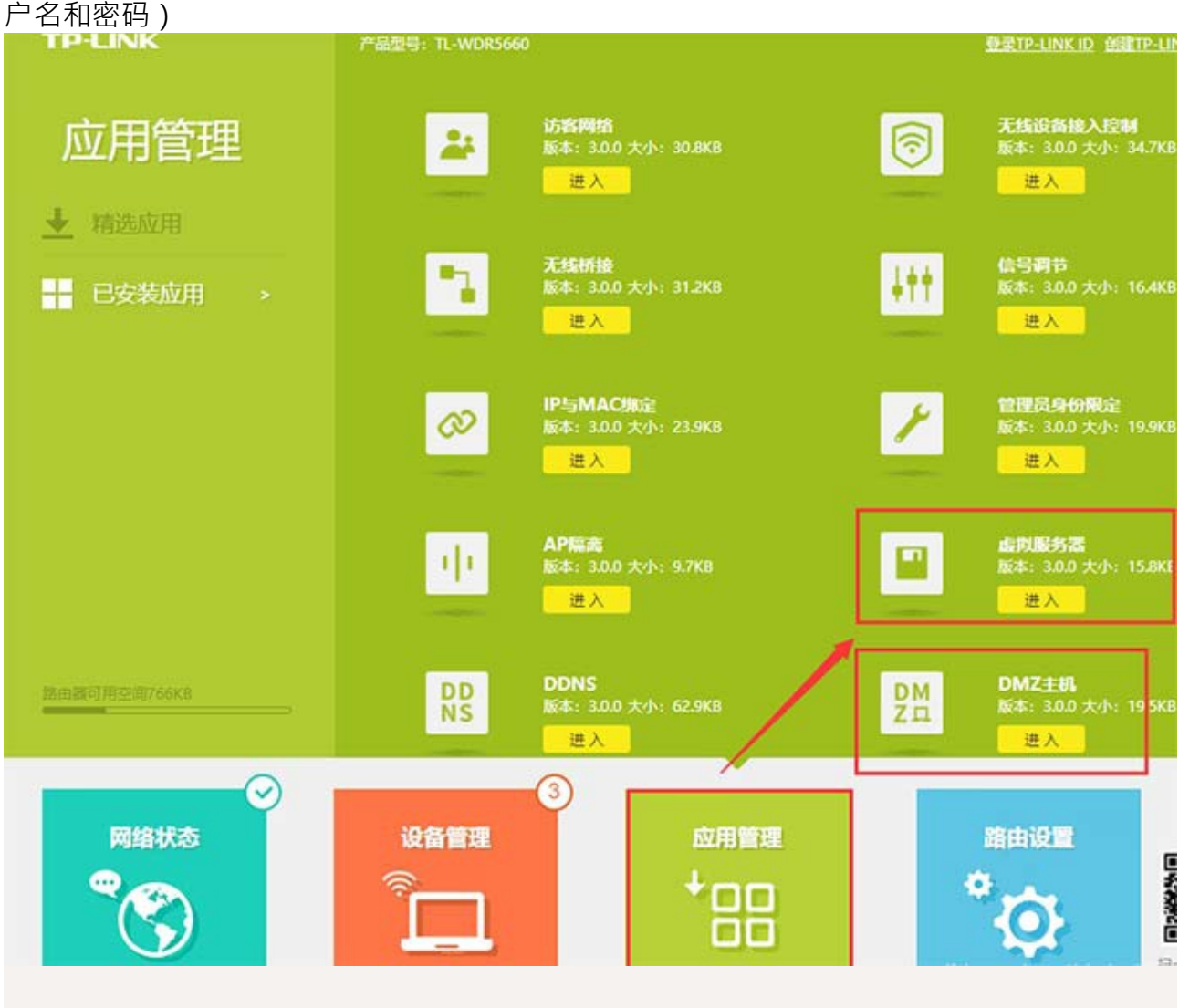

①在虚拟服务器中添加端口:31400-31409·如下图

| 虚拟服  | 务器    |               |               |               |      | 0  |
|------|-------|---------------|---------------|---------------|------|----|
| 添加 删 | 除全部   | 别除新选          |               |               |      |    |
|      | 常用服务器 | 外部第日          | 内部第日          | IP地址          | 协议英型 | 编辑 |
|      |       | 31400 - 31409 | 31400 - 31409 | 192.168.0.102 | ALL  | Ľ  |

② DMZ 主机里填本地安装节点软件的电脑 IP 地址。

| 产品型号: TL-WDR5660 |                  | 登录TP-LINK ID 创建TP-LINK |
|------------------|------------------|------------------------|
| DMZ主机            |                  |                        |
| DMZ主机            | ◎开 ●关            |                        |
| DMZ主机IP地址        | 192.168.0.102    |                        |
|                  | <u>+从已连设备中选择</u> |                        |
|                  |                  | 保存                     |

第五部分:docker的安装

## 第六部分:安装 NODE

# 第七部分: 解決 2022/10/1 以 缓而 離 遷 ( ) 應 而 期 2023/2/10)

如果你的節點是2022/10/1以後才安裝,或移除又重裝的,會卡在這裡轉圈圈。

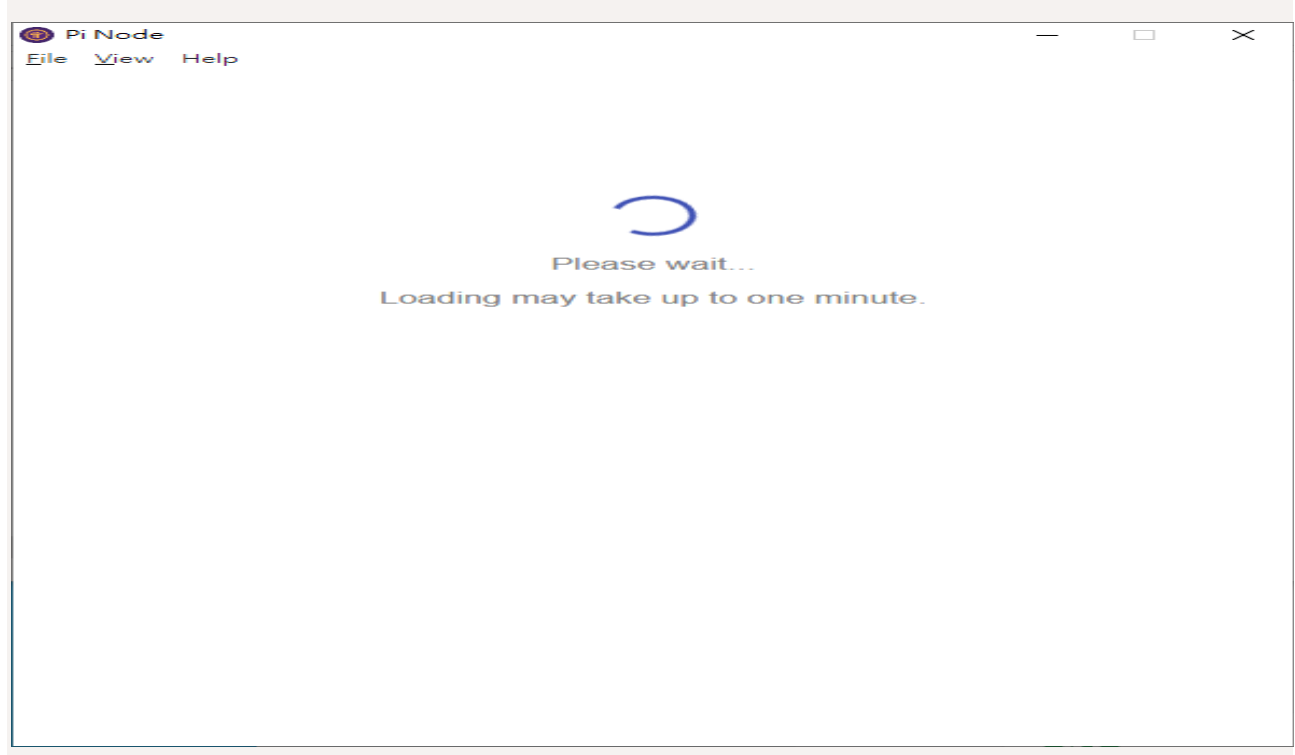

原因是領點程式會根據containerFlavor 這項參數的設定值來決定通過了MID Container。如果

是stellar,則執行pi-consensus Container;如果是dummy,則執行stellar-dummy Container。

在2022/3/14之前,只有少數人被活中執行pi-consensus Container,其他人都只能跑stellar-dummy Container。那時大部分人的containerFlavor的值是dummy,而少數天選之人的值是stellar。

從2022/3/14以後, 全部 保留 的人都 的 手 pi-consensus Container, 所以大家的 container Flavor 的 諸 政成了 stellar。

館器程式油麵時會連舉到sync.minepi.com,以uuid 查詢containerFlavor 的值,並且更新本機的user-preferences.json 檔案。如果sync.minepi.com 連不上,則查詢本機的user-preferences.json 檔案的内容。

但從2022/10/1 起,因為領路起的感覺過期,無去連上sync.minepi.com 取得資料,而 新領的user-preferences.json 預設情況下又缺少containerFlavor 這種變數,造成領路 式不知道要說動哪個Container,所以就一直轉遷覆。

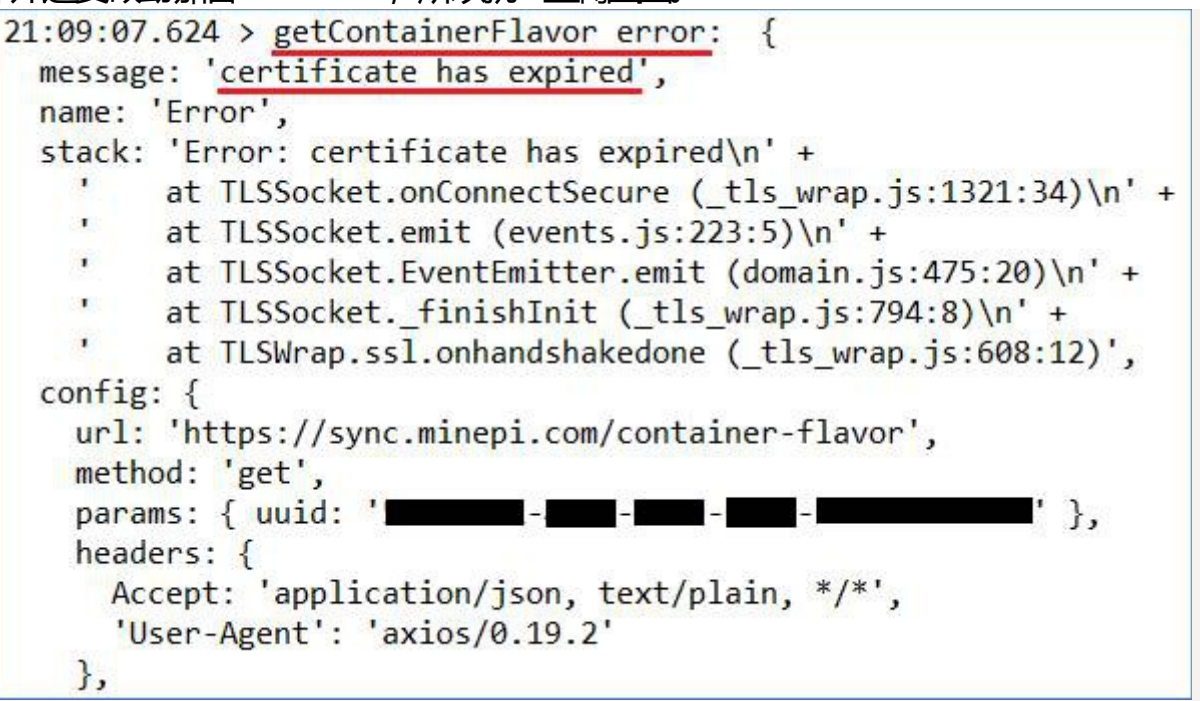

其實不只containerFlavor,還有

testnetResetCount、stellarConfigVersion、testnetResetLatestNodeUIVersion 等參數

也都是透過sync.minepi.com 更新。包括領點的可用率也是,所以現在諸顯示「N/A」(可

以自行在瀏覽器輸入https://sync.minepi.com/node-selection-stats?uuid=xxxxxxx-

xxxx-xxxx-xxxxxxxxxxxxxx 來查詢可用容。

解共方法就是手動修改user-preferences.json的内容。

先結束領點式,由File --> Exit,不是按右上的X喔

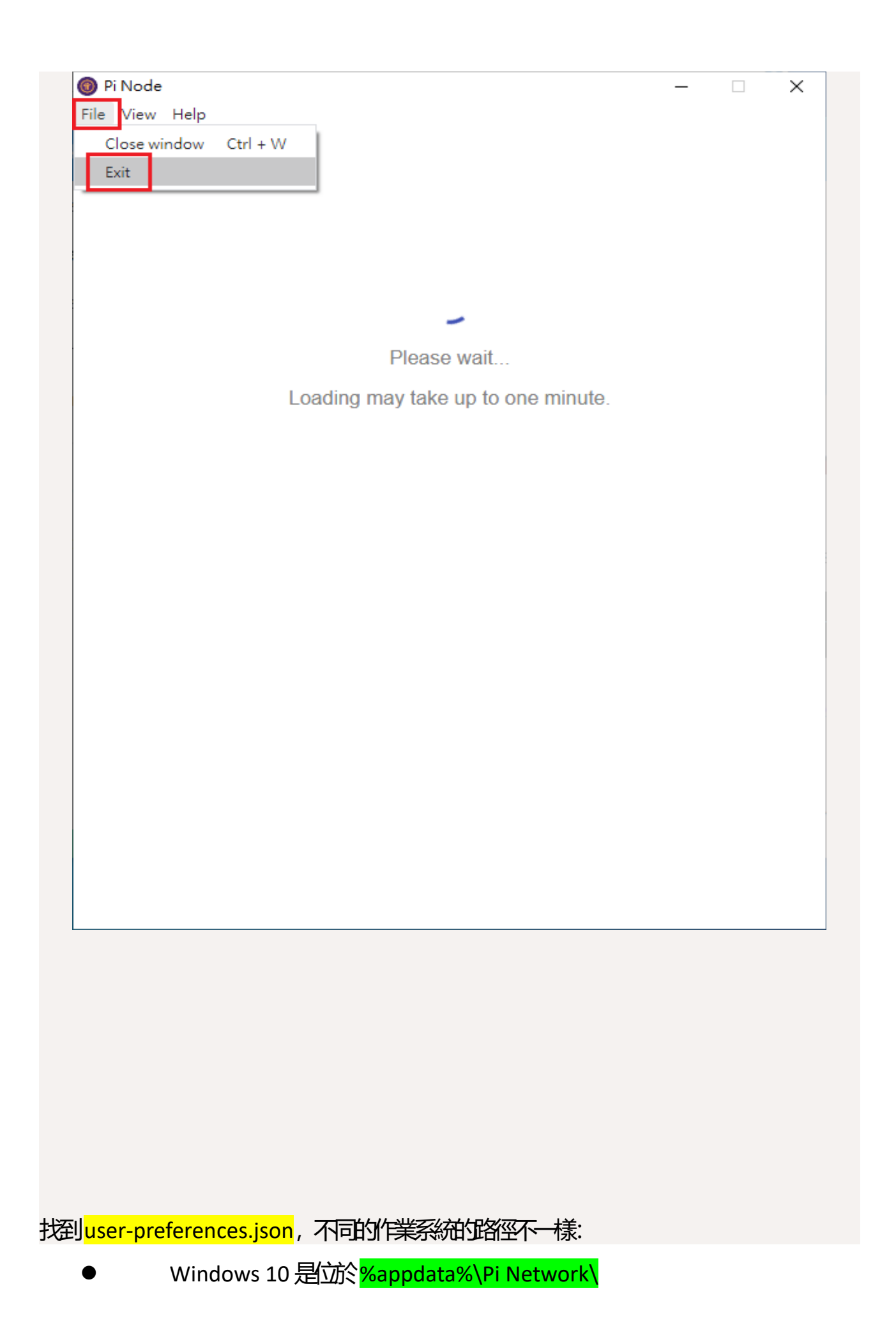

不知道<mark>%appdata%</mark>是什麼的人,請自行google,或看這篇<u>https://yuanrui919.githu</u> <u>b.io/mvappdata/(只是看着怎麼僅!%appdata%目錄,沒有要你改它的位置</u>)。

● MAC 檔案在 ~/Library/Application Support/Pi Network/ ~/Library 是隱藏當, 請參考這篇用改<u>https://www.drbuho.com/zh-tw/how-</u>

to/mac-library-folder 。

<mark>為了避免改錯了,請先備分user-preferences.json</mark>,然後用正事本或純文字編載軟體用設它, 内容如下:

# 在最約}前止

,"containerFlavor":"stellar","testnetResetCount":"2","stellarC onfigVersion":"0.0.9","testnetResetLatestNodeUIVersion":"0.4.4 ","horizonStatusPreference":false

# 結果就像這樣:

| 🥘 *user-preferences.json - 記事本                          |             |               |                | — C   | x c |
|---------------------------------------------------------|-------------|---------------|----------------|-------|-----|
| 檔案(E) 編輯(E) 格式(Q) 檢視(V) 說明                              |             |               |                |       |     |
| {"windowWidth":800,"windowHeight":600,"uuid":"xxx       | XXXXX - XXX | X <b>-</b> XX | XX-            |       | ^   |
| xxxxxxxxxxxxxxxxxxxxxx, "switchStatus":true, "dockerIma | ge":"pine   | twor          | <u>k/pi-no</u> | ode-  | _   |
| docker:latest", "containerFlavor": "stellar", "testn    | etResetCo   | unt"          | ':"2","s       | tel   | lar |
| ConfigVersion":"0.0.9","testnetResetLatestNodeUIV       | ersion":"   | 0.4.          | 4", "hor       | izo   | nSt |
| atusPreference":false}                                  | -           |               |                |       |     |
| 加上這段,記得最開頭的逗號                                           | 虎           |               |                |       |     |
|                                                         |             |               |                |       | ~   |
|                                                         | 第1列,第309行   | 200%          | Windows (CRLF) | UTF-8 |     |

注意, 這檔案是JSON 格式。頭尾用大括號{} 包起來的是物件(object), 物件使用 "Key":"Va lues" 的方式諸存, 物件跟物件之間用或源開。如果你打錯字或漏了什麼符號, 可能等效格 式不正確, 請再次檢查。

可以透過 JSON Parser 來確認格式,網路上很多,例如 <u>https://jsonformatter.org/json-</u> parser ,複製 user-preferences.json 的内容,貼上去檢查。

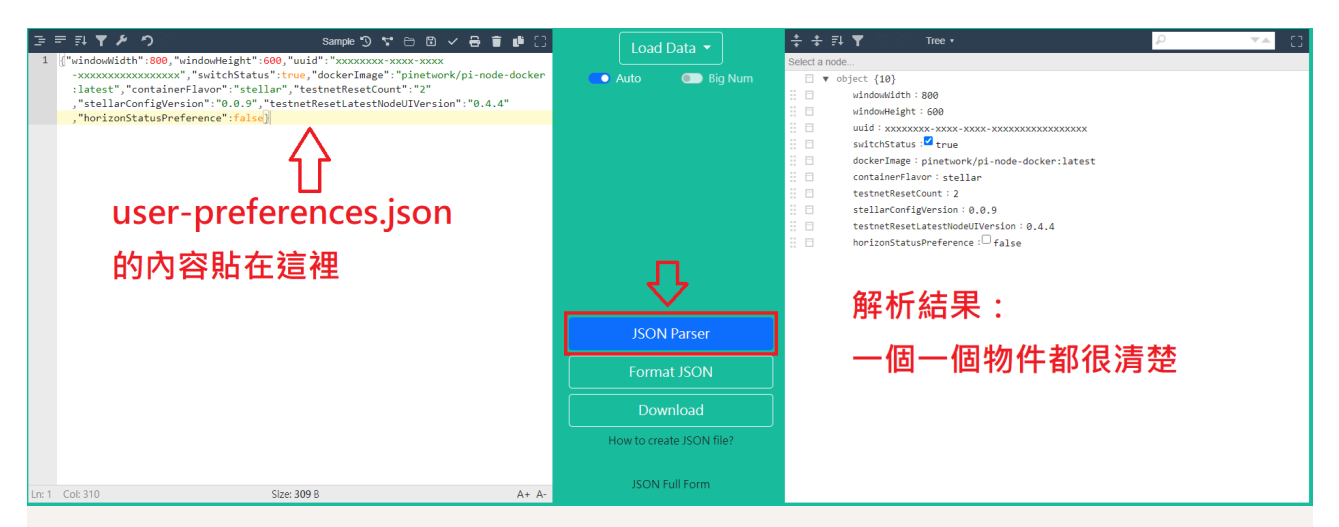

重新執行節點程式,如果還在轉圈圈,一定是 user-preferences.json 格式錯誤,請重新修正 (剛才有記得備份吧)。開小紅點,並觀察 Docker, Containers 會多出一個 pi-consensus (下載 image 檔可能需要幾分鐘的時間),注意看它的 Log,等它出現「setllar-core entered RUNNING state」這一行就成功了。

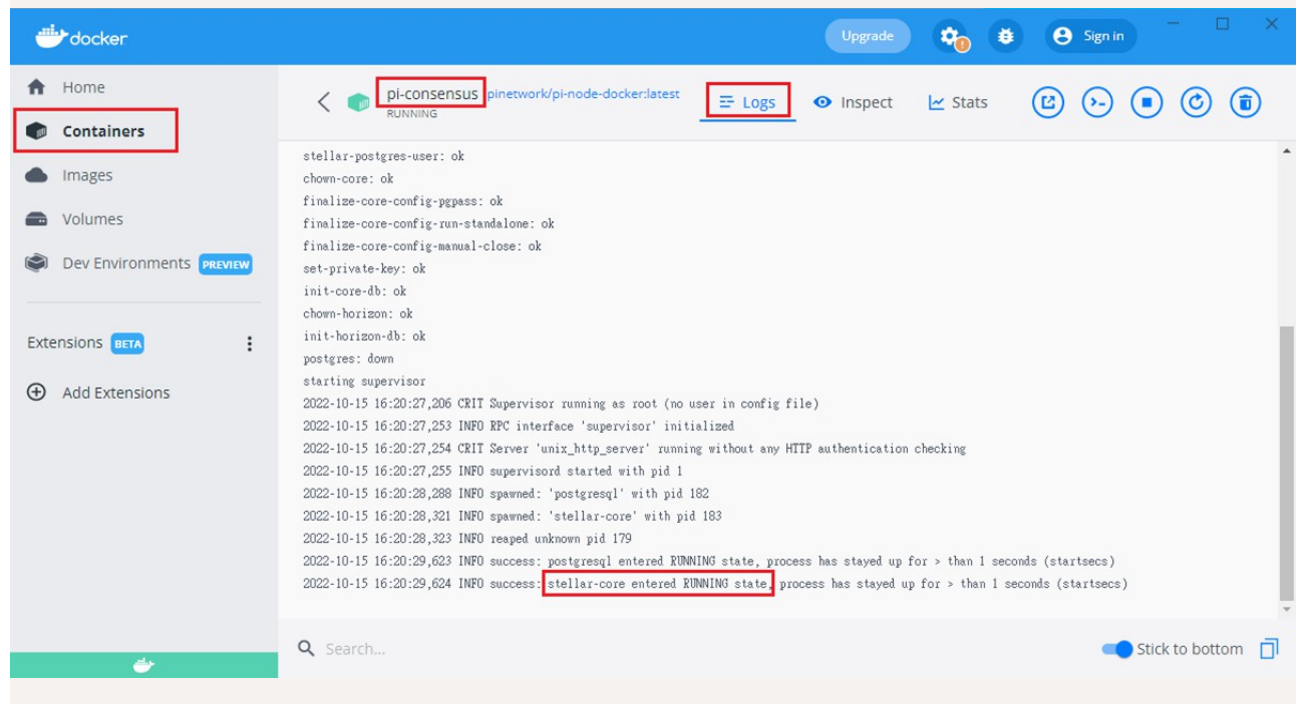

再檢查%appdata%\Pi Network\user-preferences.json,最多應該出一段(如果沒有,

過幾分鐘再看看

# 

另外,有少數人曾經在2022/3/14 之前按裝領點目沒有獲得pi-consensus Container,只有 stellardummy Container),但後來因為某些原因在2022/3/14~2022/10/1 這段期間關機了,直到2022/10/1 以後才開機的人,他的 container Flavor 的 值是 "dummy",也是需要改成 "stellar"。